6-12 点検・整備記録簿(ログブック)の閉鎖とパス設定

点検・整備記録簿(ロクブック)の閉鎖

- ◆点検・整備記録簿の閉鎖は、機器を廃棄し、ログブックを作成する必要がなくなった時や 点検・整備記録簿の登録を間違えた時など、記録簿を残しておくことが必要がなくなった時などに に実施します。
- 1. 管理者がログインします。

**ポイント** 充塡回収業者は、伝票を閉鎖する権限がありません。機器一覧表を見ても、「閉鎖」の ボタンはありません。 伝票はあくまでも管理者のものです。

| ログインID                                                            |                   | ¥ 利用料金について                                  |
|-------------------------------------------------------------------|-------------------|---------------------------------------------|
| *-05                                                              | ログイン              | 取扱説明書/操作マニュアル/<br>利用ガイド                     |
| コクインIDとバスワードは、下の各登録を行う際に<br>奥めていただきます。<br>下記の各登録並びに登録内容の修正・編集は無料で | 乙利用者が自ら独自に<br>す。  |                                             |
|                                                                   |                   | こ よくある質問                                    |
| 実際に機器の運用管理を行う管<br>理者・廃棄者の事業所や取次者、<br>点検技術業者、充塡回取業者の<br>登録を行います。   | 事業所登録             | 優器管理番号シール<br>ご購入申し込み                        |
| 管理者・廃棄者と充塡回収業者の本社等の統括管理部署を登録                                      | 17 15 17 10 24 03 | ログブックの機器情報 登録代行サービス案内                       |
| 機器の運用管理も行う場合には、<br>事業所としてもご登録ください。                                | 新伯爾省豆蘇            | 登録充塡回収業者一覧                                  |
| 破壊業者や再生業者はごちらに<br>ご登録ください。                                        | 破壊・再生<br>業者登録     | 省令49条・破壊・再生<br>業者一覧                         |
| ※今40条で想や士打ス算者                                                     |                   | お問合せ                                        |
| ロサマネ (MACC1100年日<br>(旧省令7条業者)はこちらに<br>ご登録ください。                    | 省令 49 条<br>業者登録   |                                             |
| パスワードをお忘れの方は、<br>白のアイコンをクリックして                                    | パフロード面積空          | お知らせ                                        |
| 再設定してください。<br>主)IDは再発行できません!                                      | ハムノー「円設定          | 2017///27<br>機能追加・空更<br>ログブックとその一覧に次回第三/支部点 |

2. メインメニューから「点検・整備記録簿機器一覧表」をクリックして開きます。

|                                        | メインメニュー                                                              |                                                |
|----------------------------------------|----------------------------------------------------------------------|------------------------------------------------|
| ログイン者の登録第                              | <b>泛種:</b> 管理者·廃業者                                                   |                                                |
| 器の点検・整備・修理時 ヲ<br>シ                     | 79頃・回収記録の処理、点検・整備記録薄(ログブック)の作成等<br>主)機器廃棄明は、センター登録や回収証明書交付ではなく、行程管理票 | を作成願います。                                       |
| <b>充填-回收</b><br>(充填回収象                 | 情報処理センターに登録<br>情報を登録、閲覧に又は変更集計処理する<br>冬香も事業所登録して軟く必要があります)           | 書面(紙)による充填証明書や<br>回収証明書交付                      |
| -                                      | 」<br>(情報処理センターへの登録)はしません<br>管理者の事業所登録)は不要です<br>形実回収業者は入力情報の検索や       |                                                |
| JRECOのログブックは利用しない<br>(別途ログブックは必要です ※1) | JRECODログラックを利用する<br>(最初に機器管理番号購入が必要です)                               | 集計等が行えます<br>別途ログブックは必要です ※1)                   |
| - 🐺 🍐                                  | -                                                                    | -                                              |
| 充塡·回収登録申請書                             | 記録簿(ログブック)                                                           | 充塡証明書、回収証明書                                    |
| 登録一覧                                   | ログブック一覧                                                              | 証明書一覧                                          |
| (申請書案は充塡回収業者が作成し、<br>承諾を求めてきます)        | ログブック新規 作成・追加登録                                                      | ※1: ログブックは、機器ごとに備えること<br>が法で求められております。なお、      |
|                                        | G自加登録や再発行の第は充填回収業者が作成し、承諾を求めてき<br>ます)                                | JRECODログブックには、無料で記<br>入できる簡易点検記録簿も付いて<br>おります。 |

3. 一覧表の操作で、「閉鎖」をクリックします。

| ビル用パッケージ<br>エアコン | 東京都 | 2017-07-22 | 【初回未登録】<br>【初回未登録】 | 閲覧   簡易点検   パス設定<br>  転記   閉鎖 |
|------------------|-----|------------|--------------------|-------------------------------|
|                  |     |            |                    |                               |

4. 閉鎖する理由を記入します。

| -                                    | 一覧へ メインメニューに戻る          |                |              |                         |                    |                         |                     |                                 |
|--------------------------------------|-------------------------|----------------|--------------|-------------------------|--------------------|-------------------------|---------------------|---------------------------------|
|                                      |                         |                |              |                         |                    |                         |                     |                                 |
| 閉鎖を行う場合は下部の閉鎖理由を記入後閉鎖ボタンをクリックしてください。 |                         |                |              |                         |                    |                         |                     |                                 |
| <u> 冷媒漏洩点検・整備記録簿 2017年1月1日 ~年月日</u>  |                         |                |              |                         |                    |                         |                     |                                 |
|                                      |                         |                |              |                         |                    |                         | 機器管理番号              | W4EA-TT8Y-WGB4                  |
|                                      |                         |                |              |                         |                    |                         | 次回簡易<br>次回空世        | 点検期限:【初回未登録】<br>1.5.検期限:【初回未登録】 |
| 1. 第一種特別                             | 定製品の管理者・施設・製品情報         |                |              |                         |                    |                         | 次回定票                | 1点1999时,1990年夏朝。                |
|                                      | 西急電鉄(株)                 | 本業北            |              | 法定管                     | 理者                 | 西急電鉄(株)                 |                     |                                 |
| 施設管理者                                | 〒100-0001<br>東京都千代田区千代田 | サホ石<br>コード     | -1366691597  | 366691597 (本社等)<br>名·住所 |                    | 〒100-0001<br>東京都千代田区千代田 |                     |                                 |
| 施設名称                                 | 西急電鉄                    | 系統名 設備製造者 三菱電機 |              |                         |                    |                         |                     |                                 |
| 施設住所                                 | ##=#.#==c 〒100-0001     |                |              | 設置年                     | 月日                 | 2017-01-01              |                     |                                 |
| JEAN ITIN                            | 東京都千代田区千代田              |                |              |                         | 分類                 | ビル用バッケージェアコン            |                     |                                 |
| 代表電話                                 | 03-1111-2222            |                |              |                         | 用途                 | 空調用                     | 製造番号                | M1 23456                        |
| 機器管理<br>従事者                          | 西急電鉄 管理者 西急 太郎          | 同左電話           | 03-1111-2222 | 使用<br>機器                | 型式                 | мто                     | 圧縮機の原動機<br>の定格出力 kW | 15                              |
| E-mail                               | tttt_1218@yahoo.co.jp   |                |              | 使用<br>冷媒                | R410A<br>GWP: 2090 | 出荷時初期<br>充塡量 kg         | 10.00               |                                 |
| 備考                                   |                         |                |              |                         |                    |                         |                     |                                 |
| 国公订田占                                |                         |                |              |                         |                    |                         |                     |                                 |
|                                      |                         |                |              |                         |                    |                         |                     | ~                               |
|                                      |                         |                |              |                         |                    |                         |                     |                                 |
|                                      |                         |                |              |                         |                    |                         |                     |                                 |
| 一覧へ戻                                 | <b>হ</b> িক             |                | B            | 罰鎖                      |                    |                         |                     | ベージトップ 🔺                        |

5. 下記メツセージが出ますので、「OK」ボタンを押します。

| Web ペー: | ジからのメッセージ                                               |
|---------|---------------------------------------------------------|
| ?       | 閉鎖を行いますか?                                               |
|         | ※一旦閉鎖すると本記録簿(ログブック)への新規入力はできなくな<br>り、復活はできませんのでご注意ください。 |
|         | OK キャンセル                                                |

## 6. 一覧表に「閉鎖」されたことが登録されます。

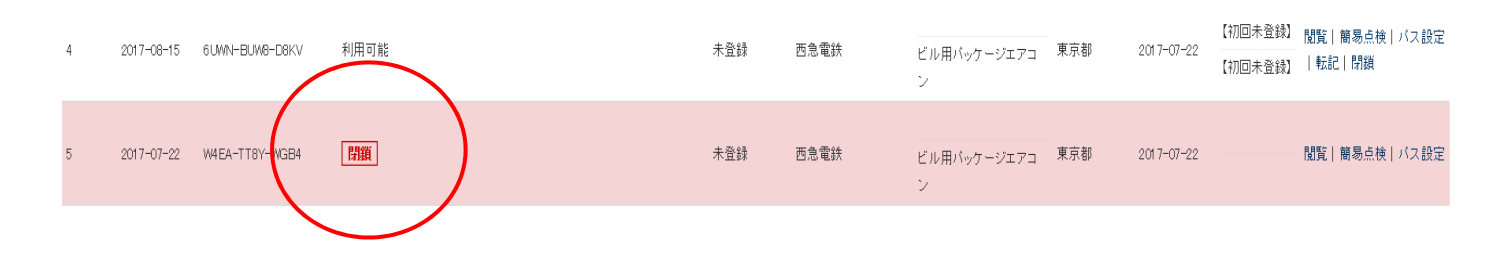

## パスの設定について

- 1. 整備記録簿にバスの設定をします。
  - **ポイント** パスを設定すると、パスワードを知っている管理者又は、パスワードを通知された 充塡回収業者以外はこの伝票を閲覧出来なくなります。充塡回収業者を変更した時 など、この設定をすると以前の業者はこの伝票の情報を見ることができません。

| ビル用パッケージエアコ<br>ン | 東京都 | 201 7-07-22 | 閲覧 簡易点検 バス設定 |
|------------------|-----|-------------|--------------|
|                  |     |             |              |

2. パスの設定を押すと、下記の設定画面に変わります。任意でパスワードを設定してください。

| 一覧へ メインメニューに戻る |                           |
|----------------|---------------------------|
|                | パスワードを設定してください。           |
|                | パスワード ※空で登録した場合は未設定になります。 |
|                | 設定                        |

3. パスワードの入力後、下記のメッセージが出ますので「OK」を押します。

これで、設定が完了します。

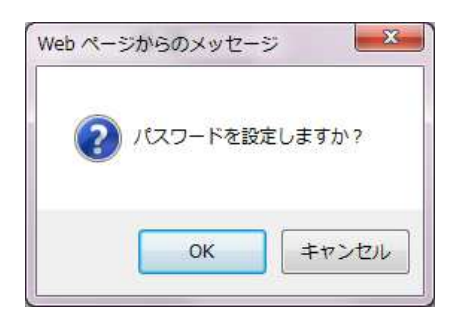